# Učenci

| Učenci                                                   | 1  |
|----------------------------------------------------------|----|
| Kako začeti                                              | 3  |
| V tem razdelku:                                          | 3  |
| Kako začeti uporabljati spletišče Oxford English Hub     | 3  |
| Prijava z Applovim, Googlovim ali Microsoftovim računom  | 4  |
| Prijava z Učilnico Google                                | 5  |
| Kako se lahko pridružim svoji šoli ali organizaciji?     | 6  |
| Kdo lahko vidi moj učni napredek?                        | 9  |
| Uporaba kode                                             | 10 |
| V tem razdelku:                                          | 10 |
| Uporaba kode za dostop do učnega gradiva                 | 10 |
| Kaj je koda spletišča Oxford English Hub?                | 10 |
| Kje je moja koda?                                        | 10 |
| Kako lahko uporabim svojo kodo?                          | 11 |
| Uporaba kode razreda za pridružitev razredu              | 11 |
| Kaj je koda razreda?                                     | 11 |
| Kje je moja koda?                                        | 12 |
| Kako lahko uporabim kodo razreda?                        | 12 |
| Težave s prijavo?                                        | 13 |
| V tem razdelku:                                          | 13 |
| Težave z geslom?                                         | 13 |
| Težave z uporabniškim imenom?                            | 14 |
| Skrit e-poštni naslov?                                   | 14 |
| Spremeni moje uporabniško ime, e-poštni naslov ali geslo | 16 |
| Vaše učno gradivo Oxford                                 | 18 |
| V tem razdelku:                                          | 18 |
| Poiščite svoje tečaje Oxford                             | 18 |

| Začnite uporabljati učno gradivo      | 18 |
|---------------------------------------|----|
| Poiščite zvočne, video in druge vire  | 19 |
| Ogled mojega napredka                 | 20 |
| Oglejte si informacije o enem izdelku | 20 |
| Brisanje računa                       | 21 |

# Kako začeti

#### V tem razdelku:

- <u>Kako začeti uporabljati spletišče Oxford English Hub</u>
- Prijava z Applovim, Googlovim ali Microsoftovim računom
- <u>Prijava z Učilnico Google</u>
- <u>Kako se lahko pridružim svoji šoli ali organizaciji?</u>
- Kdo lahko vidi moj učni napredek?

# Kako začeti uporabljati spletišče Oxford English Hub

V spletišče Oxford English Hub se lahko prijavite z istim uporabniškim imenom in geslom, ki ga uporabljate za katerega koli od teh spletnih mest:

- Oxford Learn,
- Oxford Learner's Bookshelf,
- Oxford Learner's Dictionaries,
- Oxford Online Practice,
- Oxford Teacher's Club.

Če ustvarite nov Oxford ID, ne boste mogli dostopati do gradiva, ki ga imate na drugih računih Oxford ID v spletišču Oxford English Hub.

Če želite dostopati do teh gradiv v spletišču Oxford English Hub, še naprej uporabljajte svoj Oxford ID.

- 1. Prijavite se s svojim Oxford ID. Nimate Oxford ID? Izberite <u>Register today</u> (Registrirajte se danes).
- 2. Izpolnite obrazec.
- 3. Izberite možnost **Create my account (Ustvari moj račun)** in nato izberite možnost **Continue (Nadaljuj).**
- 4. Prikazal se bo prijavni zaslon. Za prijavo vnesite svoje uporabniško ime in geslo.

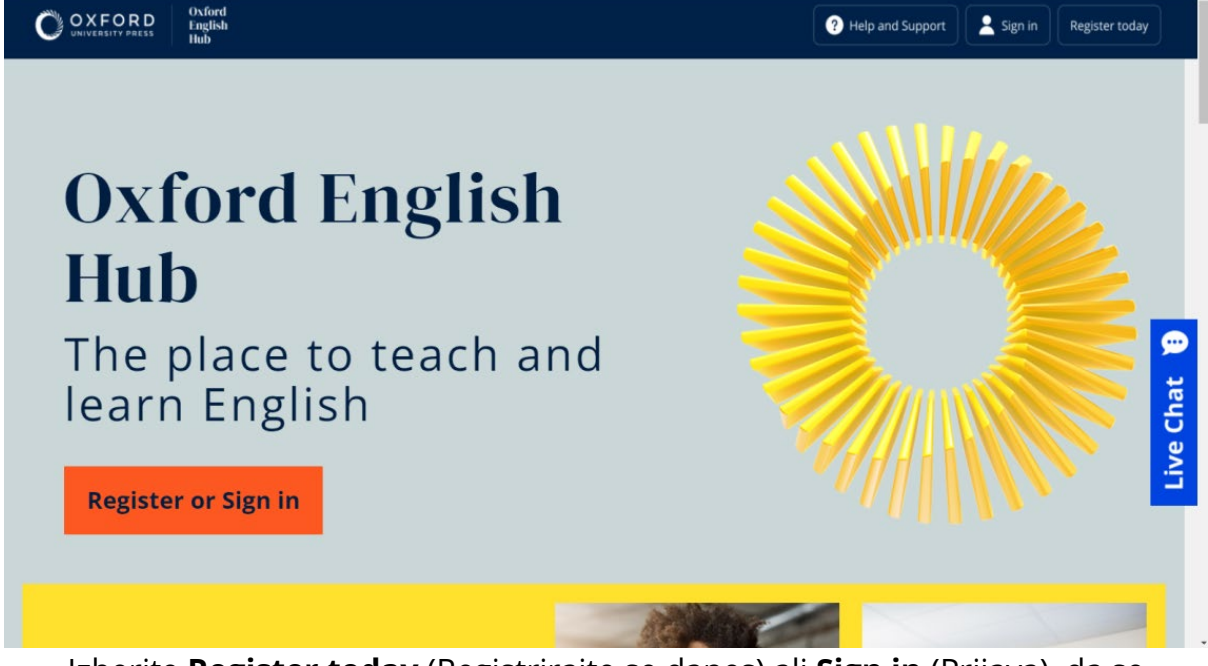

Izberite **Register today** (Registrirajte se danes) ali **Sign in** (Prijava), da se prijavite v spletišče Oxford English Hub in začnete .

# Prijava z Applovim, Googlovim ali Microsoftovim računom

Z Applom, Googlom ali Microsoftom se lahko prijavite, če k svojemu Oxford ID dodate Applov, Googlov ali Microsoftov račun.

Za to potrebujete e-poštni naslov, ki je vaše uporabniško ime Oxford ID.

Trenutno se ni mogoče prijaviti z drugimi storitvami.

- 1. Prijavite se s svojim Oxford ID.
- 2. Izberite svoj profil.
- 3. Izberite **Edit my account** (Uredi moj račun).
- 4. Izberite **Add/Remove an Apple, Google or Microsoft account** (Dodaj/odstrani Applov, Googlov ali Microsoftov račun).
- 5. Izberite Applov, Googlov ali Microsoftov račun, ki ga želite uporabiti.
- 6. Potrdite svoje geslo Oxford ID.
- 7. Izberite **Next** (Naprej).
- 8. Izberite **Done** (Končano).

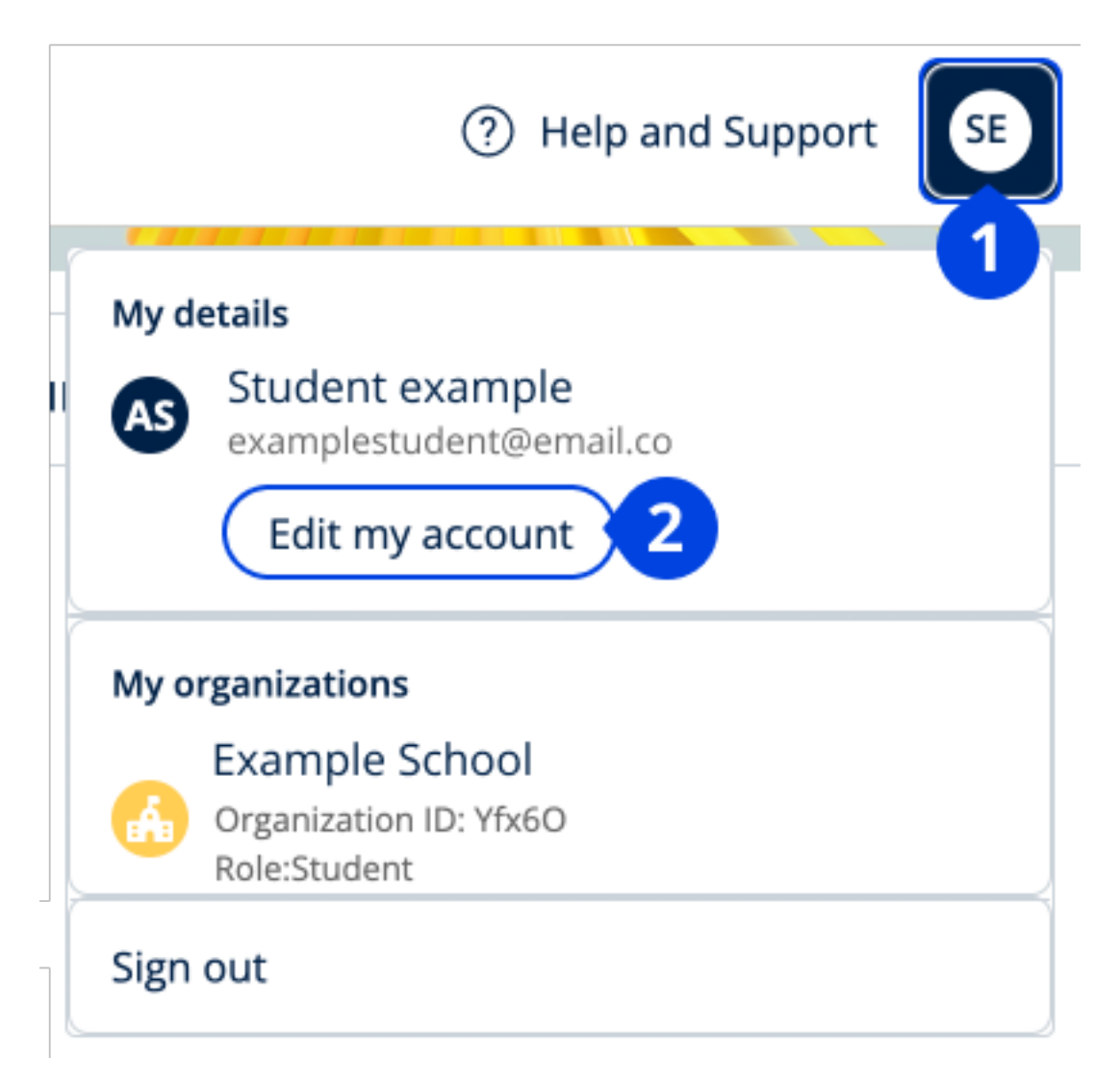

V **Edit my account** (Uredi moj račun) dodajte Applov, Googlov ali Microsoftov račun.

# Prijava z Učilnico Google

Prijavite se lahko z istim e-poštnim naslovom in geslom, ki ju uporabljate za Učilnico Google.

V spletišče Oxford English Hub se morate registrirati z e-poštnim naslovom in geslom, ki ju uporabljate za Učilnico Google. To morate storiti le ob prvi prijavi.

Za to potrebujete e-poštni naslov, ki je vaše uporabniško ime Oxford ID.

- 1. Izberite **Register today** (Registrirajte se danes).
- 2. Izberite **Continue with Google** (Nadaljuj z Googlom).

- 3. Vnesite e-poštni naslov in geslo, ki ju uporabljate za Učilnico Google.
- 4. Preverite svoje podatke.
- 5. Izberite **Continue** (Nadaljuj).

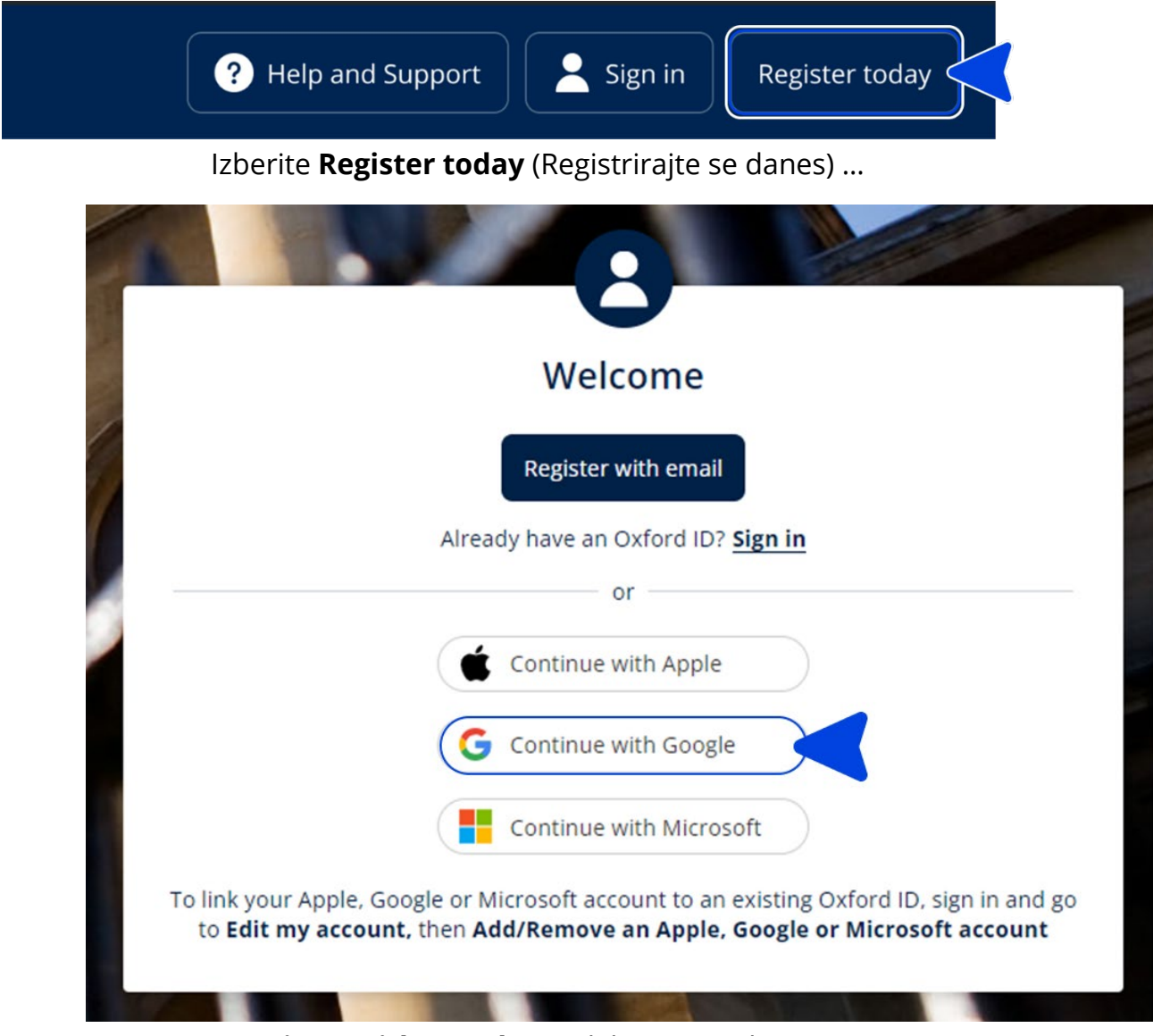

... in nato **Continue with Google** (Nadaljuj z Googlom).

## Kako se lahko pridružim svoji šoli ali organizaciji?

Nekdo na vaši šoli mora registrirati vašo organizacijo, preden se ji lahko pridružijo učitelji in učenci.

Samo ta oseba lahko povabi učence in učitelje, da se pridružijo organizaciji.

- 1. Vodja šole ali skrbnik vam lahko pošlje:
- e-poštno vabilo, da se pridružite organizaciji v spletišču Oxford English Hub,
- prijavno kartico, na kateri je razloženo, kako se prijaviti.
- 2. Obiščite povezavo, navedeno v svojem e-poštnem vabilu ali na prijavni kartici.
- 3. Prijavite se s svojim uporabniškim imenom Oxford ID ali e-poštnim naslovom. Ali izberite **Register today (Registrirajte se danes)**, da ustvarite nov račun.
- 4. Po potrebi vnesite ID svoje organizacije. Izberite **Continue (Nadaljuj)**.
- 5. Vnesite svoje geslo. Izberite **Continue (Nadaljuj)**, da se prijavite.

Zdaj lahko vidite vse razrede ali učna gradiva, ki jih je vaša organizacija dodala v vaš račun.

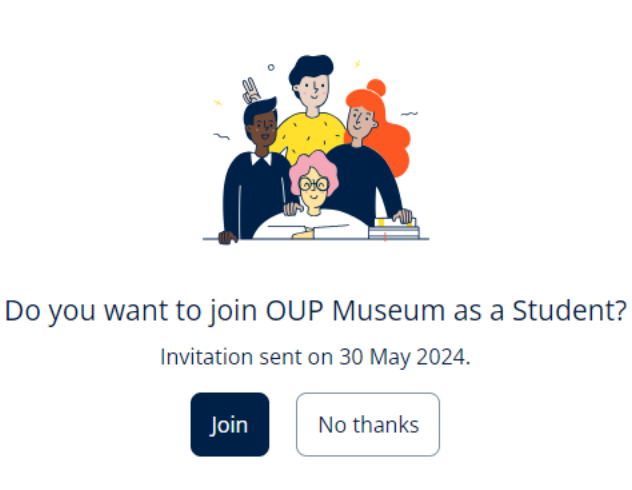

Vabilo za učenca.

Uporabite povezavo v e-poštnem vabilu in se pridružite organizaciji.

# You have an invitation.

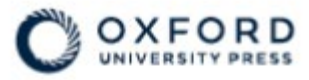

# Sign in to Oxford English Hub

If you already have an account, sign in to accept your invitation.

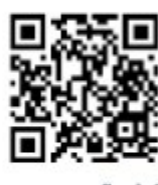

go.oup.com/hub/org

Email address

Kasia.Wadja@exampleemail.com

If you have any problems, please speak to your teacher.

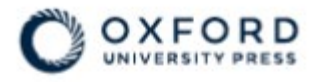

# **Sign in** to Oxford English Hub

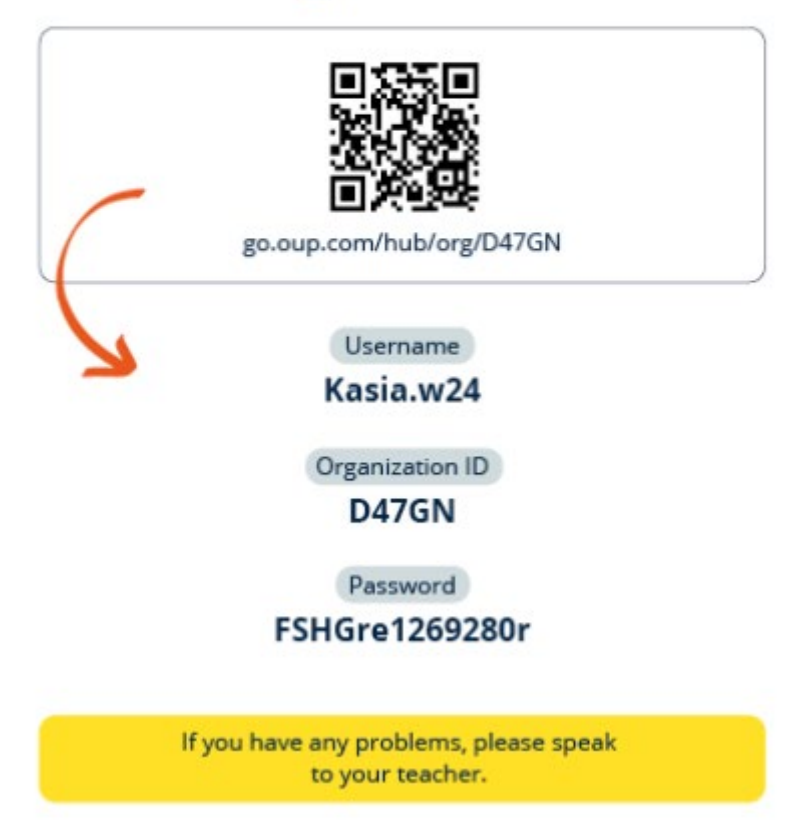

Pridružite se organizaciji tako, da uporabite povezavo na prijavni kartici. Vnesite podatke za prijavo, ki so navedeni na prijavni kartici.

# Kdo lahko vidi moj učni napredek?

Ko se pridružite organizaciji, v katero vas je povabil vaš učitelj, se strinjate, da je vaš učni napredek na vpogled učiteljem in skrbnikom vaše šole ter osebju za podporo strankam OUP.

Vaš učni napredek lahko vključuje:

- ocene za samodejno ocenjene dejavnosti;
- število opravljenih dejavnosti;

- kdaj ste se nazadnje prijavili ali odprli učno gradivo ali teste;
- vaše odgovore na samodejno ocenjene dejavnosti in na dejavnosti, ki jih je ocenil učitelj.

Te informacije se posredujejo vašim učiteljem, da lahko načrtujejo pouk in vam pomagajo pri učenju angleščine, ter osebju za podporo strankam OUP, da vam lahko zagotovi storitve za napredek pri učenju.

### Uporaba kode

#### V tem razdelku:

- <u>Uporaba kode za dostop do učnega gradiva</u>
- <u>Uporaba kode za pridružitev razredu</u>

### Uporaba kode za dostop do učnega gradiva

#### Kaj je koda spletišča Oxford English Hub?

To so primeri kode spletišča Oxford English Hub:

- 1111-2222-3333
- S 123 456 7890
- T 123 456 7890.

Nekatere kode se začnejo s črko S ali T. Črki označujeta, ali gre za kode za učence ali učitelje.

Na primer:

- S 123 456 7890 je koda za učence.
- T 123 456 7890 je koda za učitelje.

Svojo kodo lahko uporabite za dostop do svojih izdelkov v spletišču Oxford English Hub.

#### Kje je moja koda?

Vaša koda je na enem od teh mest:

• v vašem učbeniku,

- v e-pošti,
- v preglednici.

Kode ne najdete? <u>Stopite v stik z nami.</u>

#### Kako lahko uporabim svojo kodo?

- 1. Pojdite na <u>oxfordenglishhub.com/redeem</u>
- 2. Sledite navodilom na zaslonu. (Morda se boste morali prijaviti ali ustvariti Oxford ID.)

| A  | Home             |     |
|----|------------------|-----|
| 22 | My Classes       | 1 ~ |
| U  | My Courses       | ^   |
|    | Show all courses | 2   |
| +  | Redeem a code    |     |
| ~* | My Progress      |     |
|    |                  |     |

Če želite uporabiti kodo, lahko izberete tudi možnost **My Courses (Moji tečaji)** in nato **Redeem a code (Unovči kodo)**.

Unovčite kodo za dostop in si zagotovite dostop do svojega digitalnega učnega gradiva.

#### Uporaba kode razreda za pridružitev razredu

Kaj je koda razreda?

To je primer kode razreda za spletišče Oxford English Hub: **wV5iX-WCVGqq.** Z njo se lahko pridružite razredu v spletišču Oxford English Hub.

#### Kje je moja koda?

Učitelj vam lahko dodeli kodo razreda.

#### Kako lahko uporabim kodo razreda?

- 1. Izberite My Classes (Moji razredi).
- 2. Izberite Join a class (Pridruži se razredu).

+ Join a class

- 3. V polje vpišite kodo razreda.
- 4. Izberite Join my class (Pridruži se mojemu razredu).

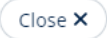

#### Join your class

Your teacher, school or organization will give you a code for your class.

Write your code in the box to join.

Class joining code

wV5iX-WCVGqq

Teachers can see your scores and answers for some course materials.

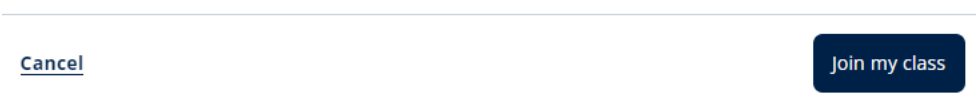

Svojemu razredu se lahko pridružite s kodo za pridružitev razredu. Uporabite kodo za pridružitev razredu, da se pridružite razredu.

# Težave s prijavo?

#### V tem razdelku:

- <u>Težave z geslom?</u>
- Težave z uporabniškim imenom?

### **Težave z geslom?**

- 1. Pojdite na <u>oxfordenglishhub.com</u>.
- 2. Izberite **Sign in (Prijava)**.
- 3. Izberite Forgotten your password? (Ste pozabili svoje geslo?).
- 4. Sledite navodilom na zaslonu.

| ? Help and Support Sign in Register today |
|-------------------------------------------|
| Password                                  |
| Forgotten your password? 2                |
| Continue                                  |
| < <u>Back</u>                             |

# Težave z uporabniškim imenom?

Vaše uporabniško ime je lahko:

- vaš e-poštni naslov (na primer ime@email.com) ali
- uporabniško ime, ki vam ga je ustvaril učitelj ali skrbnik (na primer ime.a123).

Če vam je učitelj dal prijavno kartico, lahko svoj e-poštni naslov ali uporabniško ime najdete na prijavni kartici.

Če ne poznate svojega e-poštnega naslova ali imate kakšno drugo težavo, lahko stopite v stik z nami.

#### Skrit e-poštni naslov?

Če ste se prijavili z Applovim računom, ste lahko skrili svoj e-poštni naslov.

Naša e-poštna sporočila bodo posredovana na vaš Applov e-poštni naslov.

**Pomembno**: Pazite, da ne izklopite posredovanja e-pošte v Applovem računu. Če v Applovem računu izklopite posredovanje e-pošte, od nas ne boste prejemali e-poštnih sporočil.

# Spremeni moje uporabniško ime, e-poštni naslov ali geslo

Se ne morete prijaviti? Glejte <u>Težave z geslom?</u>

Svoje uporabniško ime Oxford ID lahko spremenite samo v e-poštni naslov.

- 1. Izberite ikono svojega profila v zgornjem desnem kotu zaslona.
- 2. Izberite Edit my account (Uredi moj račun).
- 3. Spremenite:
  - o svoje **ime**,
  - o svoj **priimek**
  - ali izberite Change my Oxford ID username or password (Spremeni moje uporabniško ime Oxford ID ali geslo).
- 4. Izberite:
  - **Save (Shrani)**, da shranite spremembe;
  - **Close (Zapri)** za zapiranje brez shranjevanja.

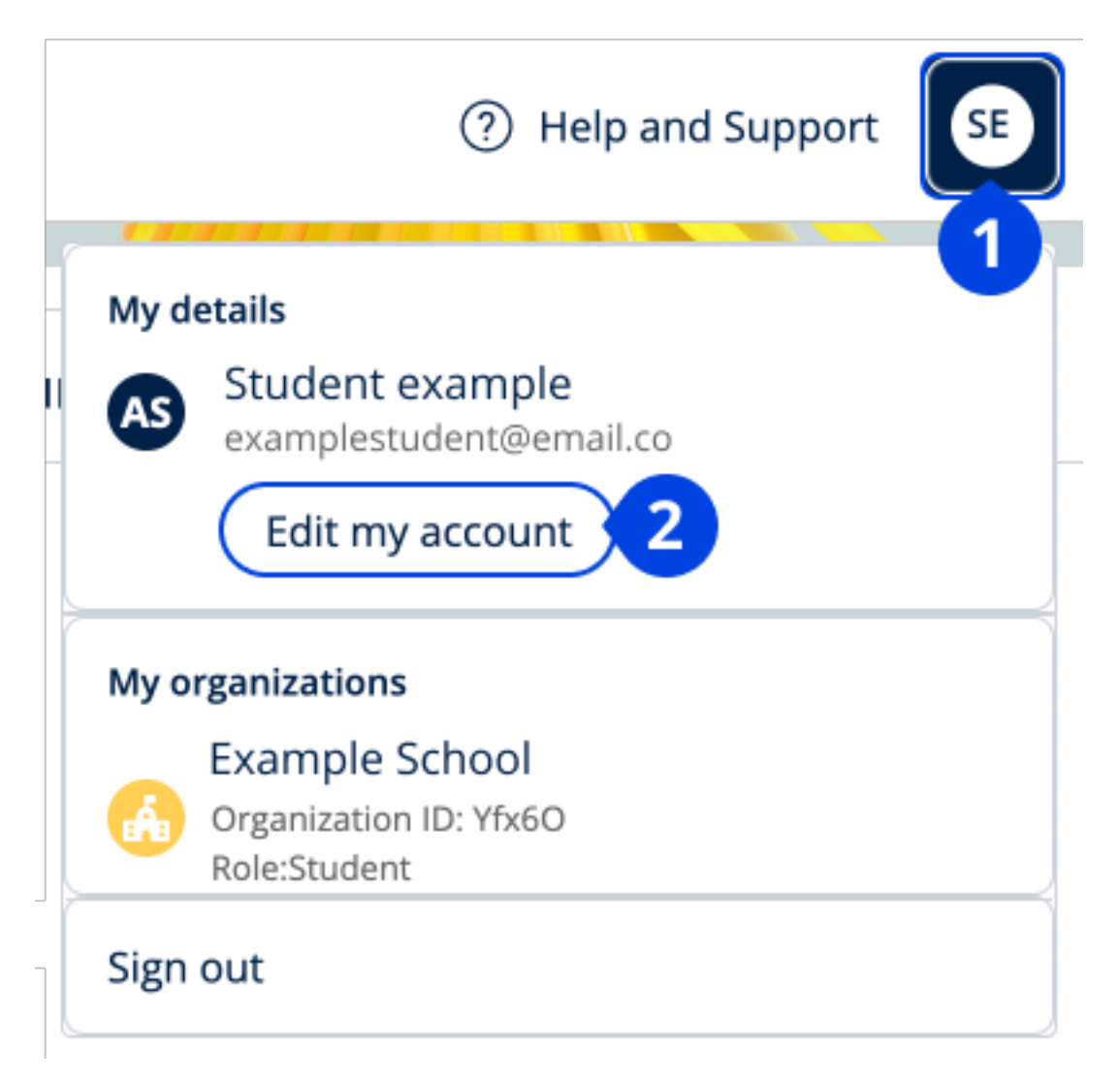

Če želite spremeniti svoje osebne podatke, izberite **Edit my account** (Uredi moj račun).

# Vaše učno gradivo Oxford

#### V tem razdelku:

- Poiščite svoje tečaje Oxford
- Začnite uporabljati učno gradivo
- Poiščite zvočne, video in druge vire

# Poiščite svoje tečaje Oxford

- 1. Izberite My Courses (Moji tečaji).
- 2. Izberite Show all courses (Prikaži vse tečaje).
- 3. Odprla se bo stran **My Courses (Moji tečaji)**, kjer si lahko ogledate vse svoje tečaje.

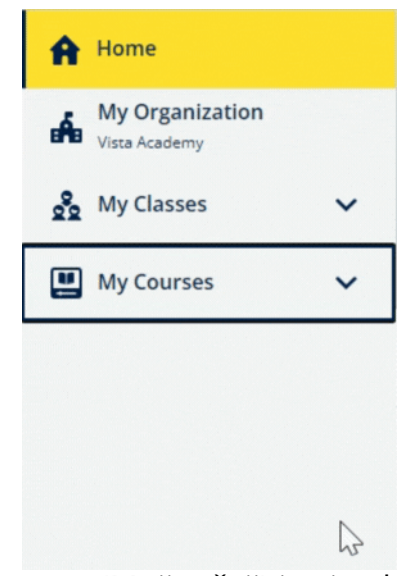

Izberite **My Courses** (Moji tečaji) in si oglejte svoje tečaje Oxford.

Če vašega tečaja ni v **My Courses** (Moji tečaji), ga poiščite v **My other products** (Moji drugi izdelki).

# Začnite uporabljati učno gradivo

Izberite tečaj, da ga začnete uporabljati.

- 1. lzberite **My Courses (Moji tečaji)**.
- 2. Izberite Show all courses (Prikaži vse tečaje).
- 3. Izberite svoj tečaj.
- 4. Izberite učno gradivo, ki je na voljo (ta vsebina se lahko odpre v novem zavihku. Morda boste morali potrditi podatke za prijavo).

5. Ko končate, zaprite zavihek v brskalniku. Pojdite v **My Courses** (Moji tečaji) in izberite tečaj, da si ogledate svoje gradivo.

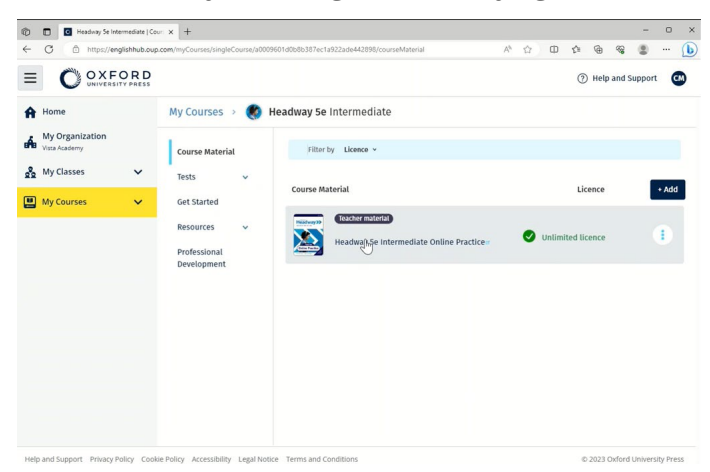

# Poiščite zvočne, video in druge vire

Nekateri viri so povezave do drugih spletnih mest, na primer do spletnega mesta učitelja ali učenca.

Če je na voljo gumb **Download (Prenesi)**, lahko vire shranite v računalnik, telefon ali tablični računalnik.

- 1. Izberite **My Courses (Moji tečaji)**.
- 2. Izberite Show all courses (Prikaži vse tečaje).
- 3. Izberite svoj tečaj.
- 4. V meniju tečaja izberite **Resources (Viri)**.
- 5. V mapi **Additional resources (Dodatni viri)** si lahko ogledate tudi druge vire.

| - ALONEORI                       | D                                       |                                                             |
|----------------------------------|-----------------------------------------|-------------------------------------------------------------|
|                                  | 5                                       | (2) Help and Support                                        |
| Home                             | My Courses 🔸 🄇                          | Headway 5e Intermediate                                     |
| My Organization<br>Vista Academy | Course Material                         | Teacher view Student view                                   |
| My Classes 🗸                     | Tests v                                 | Headway 5e Intermediate resources                           |
| My Courses 🗸 🗸                   | Get Started                             | Folders                                                     |
|                                  | Resources A                             | Answer Keys<br>and Teachin Unit 1 Unit 2 Unit 3             |
|                                  | Resources                               |                                                             |
|                                  | Answer Keys<br>and Teaching<br>Material | Unit 4 Unit 5 In Unit 6 In Unit 7                           |
|                                  | Unit 1                                  |                                                             |
|                                  | Unit 2                                  | Unit 8 Unit 9 Unit 10 Unit 11                               |
|                                  | Unit 3                                  |                                                             |
|                                  | Professional<br>Development             | Unit 12 Int Audioscripts Pronunciation Worksheets Wordlists |

Pojdite v **My Courses** (Moji tečaji) > vaš tečaj > **Resources** (Viri).

# Ogled mojega napredka

V teh navodilih je pojasnjeno, kako si lahko ogledate informacije o napredku za svoje učno gradivo.

Če želite videti informacije o napredku, morate imeti učno gradivo v spletišču Oxford English Hub.

- 1. Izberite **My Progress** (Moj napredek).
- 2. Oglejte si svoj napredek in rezultate.

Številke lahko prikažete kot **deleže** ali **odstotke**.

| Home<br>My Classes ~<br>My Courses ~ |                                             | 7          |       |
|--------------------------------------|---------------------------------------------|------------|-------|
| My Progress                          | My Progress                                 |            |       |
|                                      | My Progress                                 |            |       |
|                                      | Show figures as Fractions Percentages       |            |       |
|                                      | Refresh data     Cast updated 2 minutes ago |            |       |
|                                      | Class materials                             | Completion | Score |
|                                      | Beehive Starter Student Book E-book         | 0/60       | 0/0   |
|                                      | Beehive Starter Workbook E-book             | 0 1/94     | 5/5   |
|                                      | Online practice                             | Completion | Score |
|                                      | Beehive Starter Level Online Practice       | 3/132      | 17/18 |

Oglejte si informacije o napredku za svoje izdelke.

#### Oglejte si informacije o enem izdelku

- 1. Izberite **My Progress** (Moj napredek).
- 2. Izberite izdelek.
- 3. S puščicami odprite enoto, razdelek in dejavnost.

Progress home > Beehive 1 Online Practice

#### Beehive 1 Online Practice

| 😧 Refresh data 🛛 🔗 Upd             | lated just now |       |       |   |
|------------------------------------|----------------|-------|-------|---|
| Last accessed <b>6 minutes ago</b> | )              |       |       |   |
|                                    | Completed      | Score |       |   |
| Total                              | 1.84%          |       | 67.9% |   |
| Starter Unit                       | 71.43%         |       | 67.9% | ^ |
| L Hello!                           | 71.43%         |       | 67.9% | ^ |
|                                    | Latest attempt | Score |       |   |
| L, Activity 1                      | (1 of 1)       |       | 16.7% |   |
| L, Activity 2                      | (1 of 1)       |       | 66.7% |   |
| L, Activity 3                      | No attempts    |       | -     |   |
| L Activity 4                       | No attempts    |       | -     |   |
| L Activity 5                       | (1 of 1)       |       | 100%  |   |
| L, Activity 6                      | (1 of 1)       |       | 66.7% |   |
| L Activity 7                       | (1 of 1)       |       | 100%  |   |

Oglejte si odgovore za vsako dejavnost.

Spremljajte svoj napredek.

# Brisanje računa

<u>Obiščite našo stran o zasebnosti</u>, da izveste, kako nas lahko prosite, da odstranimo vaše podatke.

Export